# canariascel.com

## 1132501 GRABADOR IP PARA 4 CÁMARAS IP WIFI

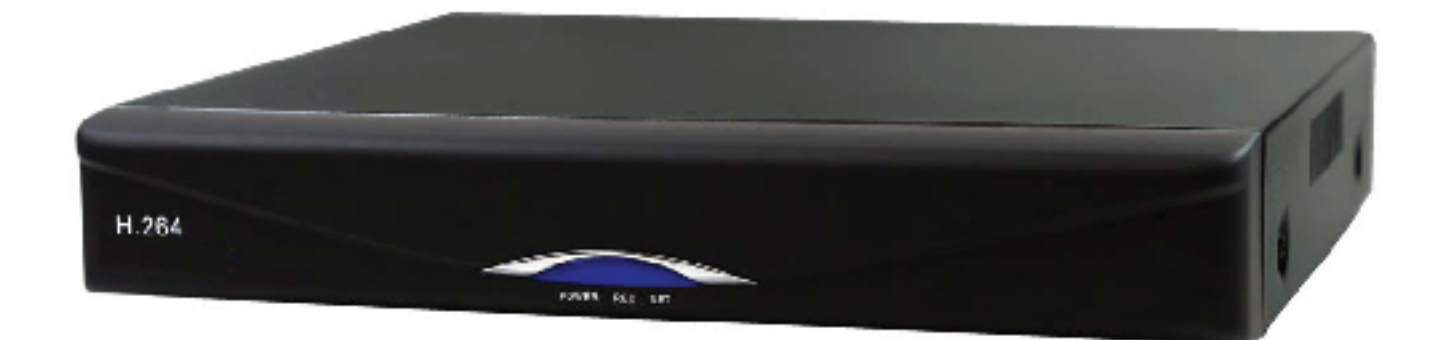

## Manual de usuario

#### PUESTA EN MARCHA DEL GRABADOR

### El grabador se suministra con el disco duro instalado de 1TB. No debe abrir ni manipular el grabador mientras la unidad esté en garantía, ya que podría quedar anulada.

Consulte el diagrama que se incluye a continuación para ver las conexiones que se deben realizar.

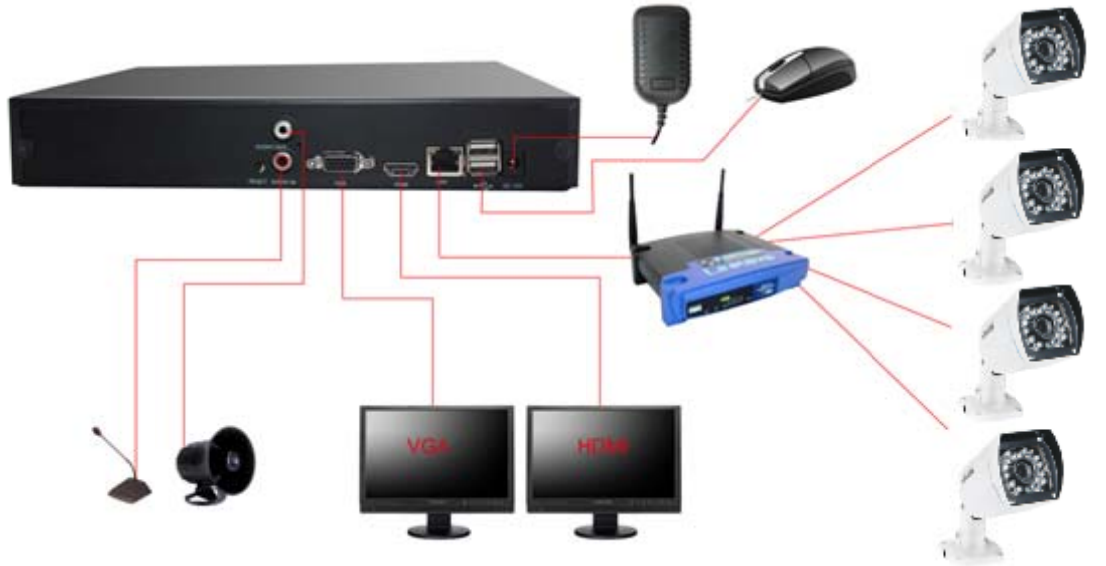

- 1) Conecte el alimentador a la entrada de alimentación del grabador y enchúfelo a una toma de corriente.
- 2) Conecte el ratón USB suministrado en uno de los puertos USB del panel trasero.
- 3) Conecte un monitor bien por la salida VGA (monitor de ordenador), o salida de HDMI.
- 4) Conecte el grabador al router mediante un cable de red.
- 5) Conecte las cámaras al grabador por cable.

Una vez hechas estas conexiones en el monitor aparecerá el software del grabador con su interfaz. Simplemente debe hacer clic con el ratón para manejar las funciones del mismo. A continuación se describen las operaciones básicas que se pueden realizar con el grabador:

En la ventana de visualización, haga clic con el botón derecho y aparecerá un menú con

varias opciones de configuración; Pulse el icono de la agenda para ver las opciones del menú.

- En cualquier menú emergente, puede hacer clic con el botón derecho para cerrarlo y volver a la página anterior;
- Haga clic en cualquier elemento para seleccionarlo;

En la pantalla aparece un teclado virtual que le permite introducir los caracteres haciendo clic sobre las teclas.

#### **MENÚS DE CONFIGURACIÓN**

Después de iniciar normalmente el grabador, haga clic en el botón derecho en el monitor para visualizar el menú principal. Aparecen los siguientes iconos:

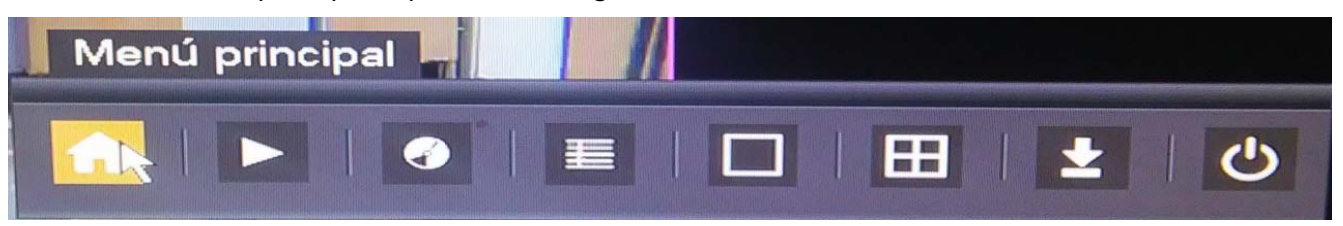

En la ventana siguiente, introduzca el nombre de usuario y deje el campo de contraseña "123456" (por defecto) en el cuadro.

| Inicio de ses | ión en el sistema |
|---------------|-------------------|
| usuario       | admin 🔻           |
| contraseña    | <b>•••• 12</b> 3  |
|               | 123<br>456<br>789 |
| ОК            | 0 _ ← ;el         |

El menú de configuración principal consta de 5 pestañas: PREPARAR, TÍTULO DEL CANAL. VIDEO PLAN, RED Y SISTEMA.

|                                                                                                    |     | Menui | Princir | a al |       | ALC: NO | 85<br>10 |         | A A A A |
|----------------------------------------------------------------------------------------------------|-----|-------|---------|------|-------|---------|----------|---------|---------|
|                                                                                                    |     |       | minei   | Jan  |       |         |          |         |         |
|                                                                                                    |     | -     | 6       |      |       |         |          | -70     | 5       |
| preparar título del ca                                                                                         | nal | Vídeo | o Plan  |      |       | Red     |          | sist    | ema     |
| The second second second second second second second second second second second second second second second s |     |       |         |      |       |         |          |         |         |
| idioma Selección                                                                                               |     |       |         | ES   | PAÑ   | OL      |          |         | a       |
| tiempo                                                                                                    |     |       | 20      | 15-0 | 8-25  | 13:44   | :56      | M       | อี 📘    |
| Redes Tipo                                                                                                    |     |       |         |      | IP    |         |          |         | 3 👖     |
| dirección IP                                                                                                   | Ī   | 172   | • :     | 26   | •     | 0       | •        | 109     |         |
| Default Gateway                                                                                                | ÌĒ  | 172   | • :     | 26   |       | 0       | •        | 241     | ] [     |
| máscara de subred                                                                                              |     | 255   | • 2     | 55   | •     | 255     |          | 0       |         |
| Servidor DNS preferido                                                                                         |     | 8     |         | 8    |       | 8       | •        | 8       |         |
| Servidor DNS alternativo                                                                                       |     | 0     | •0      | 0    | •     | 0       | •        | 0       |         |
| Vídeo lleno                                                                                                    |     |       |         | c    | ubrir |         |          | Imini   | ito     |
| el modo en espera                                                                                              | ļĹ  |       |         |      | 0     |         |          | minu    | ito     |
| Vídeo largo                                                                                                    |     |       | 100 Mar | 6    | 50    |         |          |         |         |
|                                                                                                    |     |       |         |      |       |         |          | Anliego | ian     |
|                                                                                                    |     | Defec | to      | OK   |       | Car     | icel     | Aplicac |         |
|                                                                                                    |     |       |         |      |       |         |          |         |         |

En PREPARAR encontrará las opciones básicas de configuración del grabador, como el idioma, fecha/hora, ajustes de red, funcionamiento del disco duro, etc.

Dentro de TÍTULO DEL CANAL puede seleccione el número de canal y definir los ajustes de cada una de ellas: dirección IP, puerto, usuario/contraseña, velocidad, etc.

|     |                                                                                       | М                                                                                                    | lenú Principal                                        |                                                                       |                     |
|-----|---------------------------------------------------------------------------------------|----------------------------------------------------------------------------------------------------|-------------------------------------------------------|-----------------------------------------------------------------------|---------------------|
|     | preparar                                                                              | título del canal                                                                                              | Vídeo Plan                                            | Red                                                                   | sistema             |
|     | Canal<br>acuerdo<br>dirección IP<br>puerto<br>Username<br>contraseña<br>dirección MAC | 1     ▼       HY_X_IPC     ▼       172     26     0       80       admin       ●●●●●●●       78:A5:DD:0D:00:0 | . 102<br>Corriente c<br>tamaño col<br>2 tarifa capítu | ontrol <u>imera ca</u><br>rriente <u>2048</u> 4<br>ilo(FPS) <u>25</u> | orrient V<br>(b/s V |
| 1   | 0 Info                                                                                | dirección MAC                                                                                                 | Conexión direcció                                     | desconectar IP(                                                       | C Codingcrear       |
| -0- | acuerdo (HY                                                                           | _X_IPC ▼ búsq                                                                                                 | ueda                                                  |                                                                       |                     |
|     | acuerdo (HY                                                                           | <u>X_IPC v</u> búsq                                                                                           | ueda                                                  |                                                                       |                     |

En VIDEO PLAN se puede configurar la grabación programada de cada canal. Marque las casillas de los días de la semana y el horario.

|                                                                            |                                                                                                    | Menú Principal                                       |                                                                        |                                                                        |
|----------------------------------------------------------------------------|----------------------------------------------------------------------------------------------------|------------------------------------------------------|------------------------------------------------------------------------|------------------------------------------------------------------------|
| preparar                                                                   | título del canal                                                                                                    | Vídeo Plan                                           | Red                                                                    | sistema                                                                |
| Canal                                                                      | 1                                                                                                    |                                                      |                                                                        |                                                                        |
| domin 0<br>domin 0<br>lunes 0<br>marte 0<br>jueve 0<br>viern 0<br>sábadc 0 | gistro         normal           1         2         3         4         5         6           000000000000000000000000000000000000 | <br>7 8 9 10 11 12 1<br>1000000000000000000000000000 | 13 14 15 16 17 18 1<br>1999999999999999<br>1999999999999999<br>1999999 | 9 20 21 22 23<br>000000000<br>00000000<br>00000000<br>00000000<br>0000 |
| tiempo de                                                                  | grabación progran                                                                                                    | nada Selecciona                                      | r Borrar                                                               |                                                                        |
|                                                                            | Copiar                                                                                                    | Actualizar O                                         | K Aplicación                                                           | Cancel                                                                 |

Dentro del menú RED podemos especificar el PUERTO y la DDNS que usará el grabador.

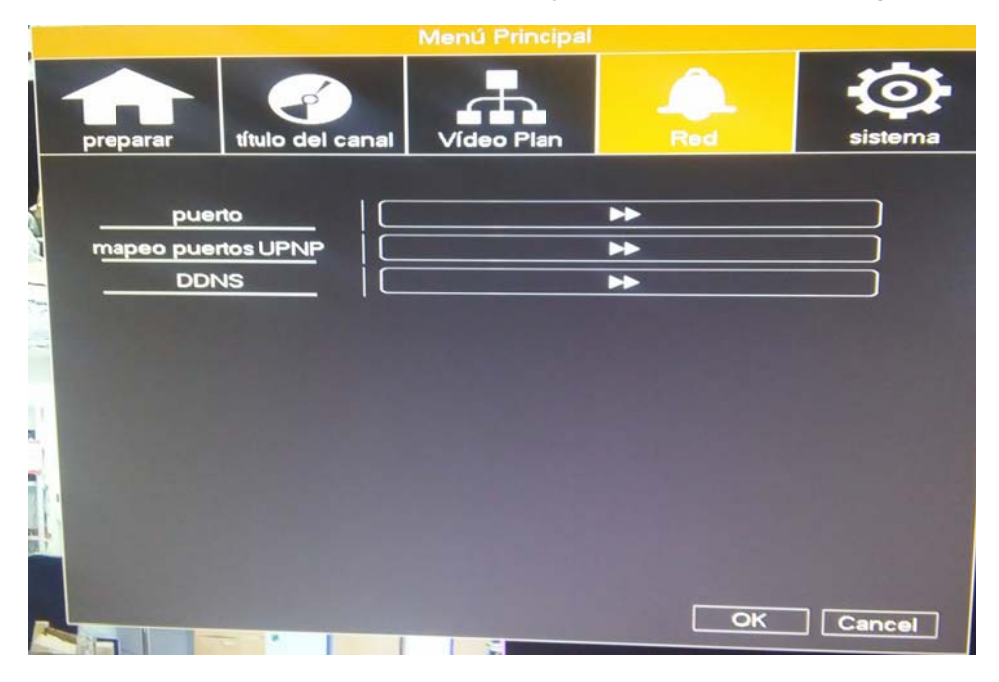

Por defecto, el grabador usa el puerto 8000 y el 80. Déjelo tal cual, siempre que pueda.

|                           | puerto            |
|---------------------------|-------------------|
| puerto TCP<br>puerto HTTP | 8000<br>80        |
| ОК                        | Cancel Aplicación |

La pantalla de mapeo de puertos no debe tocarla.

| mapeo                                 | puertos UPNP                                       |
|---------------------------------------|----------------------------------------------------|
| permitir<br>puerto HTTP<br>puerto TCP | □<br>□ 0<br>□ 0                                    |
| Para garantiza<br>de la función,      | r un uso adecuado<br>asegúrese de que<br>OK Cancel |

Si tiene IP dinámica entre en la pestaña DDNS y aparecerá la pantalla siguiente.

Marque la casilla "Permitir".

En el menú desplegable "Dominio", seleccione "NETDVR DDNS" (servidor del fabricante del grabador) y aparecerá un dominio invariable que termina en "xxxxxxx.nwsvr1.com".

|                      | DDNS                                                                            |
|----------------------|---------------------------------------------------------------------------------|
| DDNS tipo<br>Dominio | NETNVR DDNS V Permitir<br>Dyndns DDNS<br>NO-IP DDNS<br>Oray DDNS<br>NETNVR DDNS |
|                      | OK Cancel Aplicación                                                            |

Volvemos al menú principal y accedemos al menú de reproducción

| Menú principal |  |   |   |   |
|----------------|--|---|---|---|
|                |  | Ħ | ± | C |

Aparece una pantalla con los cuatro canales y a la derecha un calendario donde puede seleccionar la fecha en la que desea buscar el vídeo grabado.

| vídeo 🗸 🖓 🖓 🗸 vídeo 🗸                                                                     |
|-------------------------------------------------------------------------------------------|
| < agosto  → 2015 > día un dos tres four five seis                                         |
| 1<br>2 3 4 5 6 7 8<br>9 10 11 12 13 14 15<br>16 17 18 19 20 21 22<br>23 24 25 26 27 28 29 |
| 30 31                                                                                     |

El siguiente menú está relacionado con el control de los parámetros del vídeo.

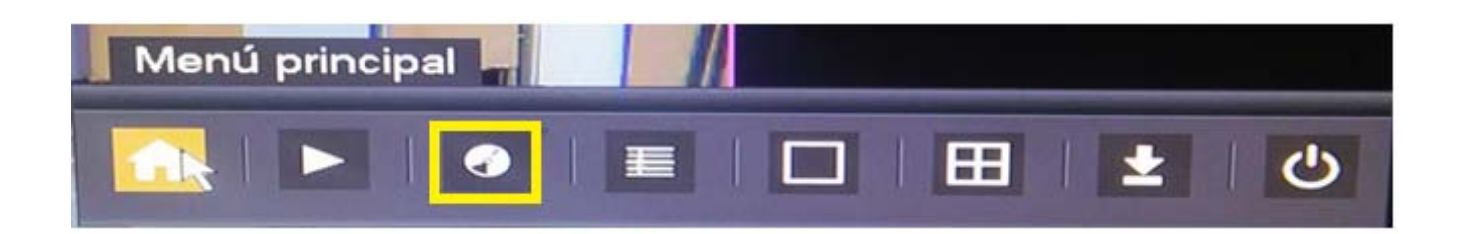

Pulse este icono y podrá seleccionar el control manual o automático del vídeo.

| Víde                                 | o Control    |
|--------------------------------------|--------------|
| modo Vídeo<br>auto<br>manu<br>cerrar | todc 1 2 3 4 |
| , ОК                                 | Cancel       |

El siguiente menú está relacionado con **la información del sistema**, como estado del canal, disco duro, versión del sistema, etc...

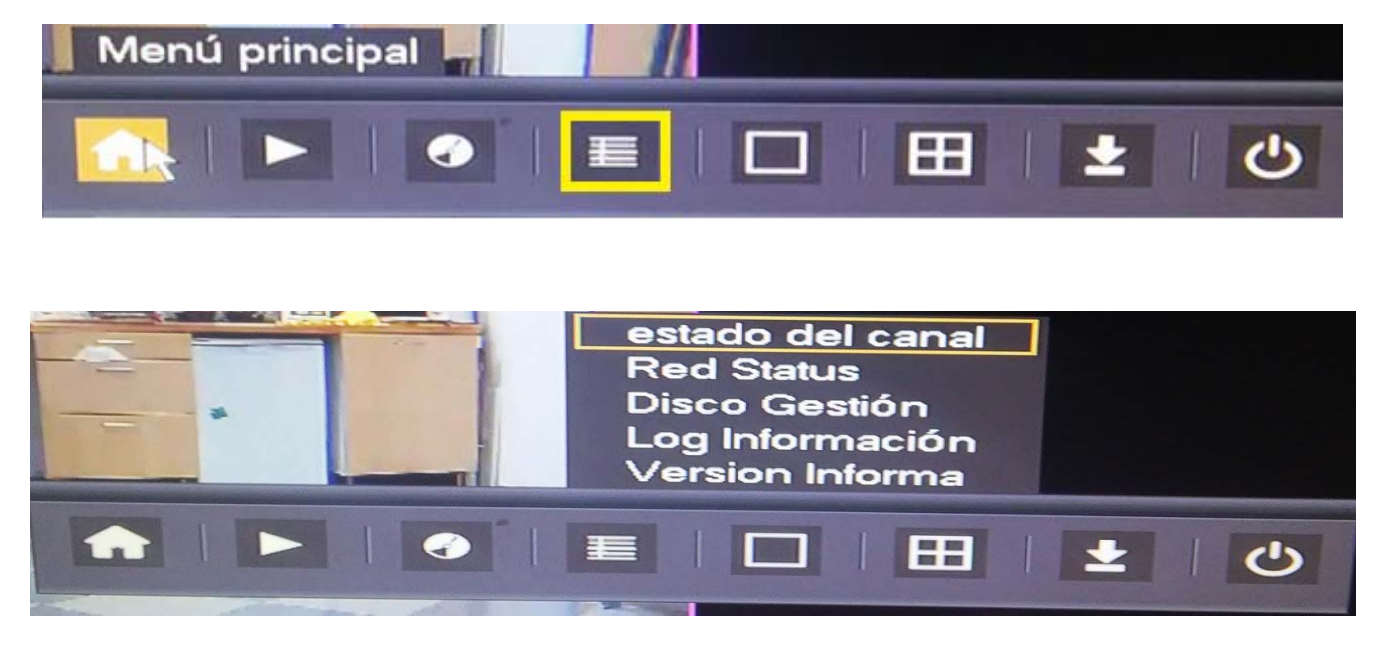

#### ACCESO LOCAL AL GRABADOR DESDE UN EXPLORADOR

Una vez que se ha configurado el grabador dentro del entorno de red local, podemos acceder a él desde un ordenador.

#### Nota:

De momento, este grabador es solo compatible con Internet Explorer, por cuestiones de códigos de vídeo.

Abrimos **INTERNET EXPLORER** y en la barra de tareas escribimos la dirección IP local que hemos asignado dentro del menú de configuración de red del grabador.

En este ejemplo hemos utilizado la dirección IP: http://192.168.1.100 y el puerto 80 (por defecto). Si hemos configurado otro puerto http en lugar del 80, por ejemplo el 81, entonces tendremos que introducir la dirección IP local seguido de ":81". Sería así: http://192.168.1.100:81

A continuación se abre un cuadro de diálogo de autenticación donde tenemos que introducir el usuario "admin" y la contraseña (por defecto, "123456") y pulsar "INICIAR SESIÓN".

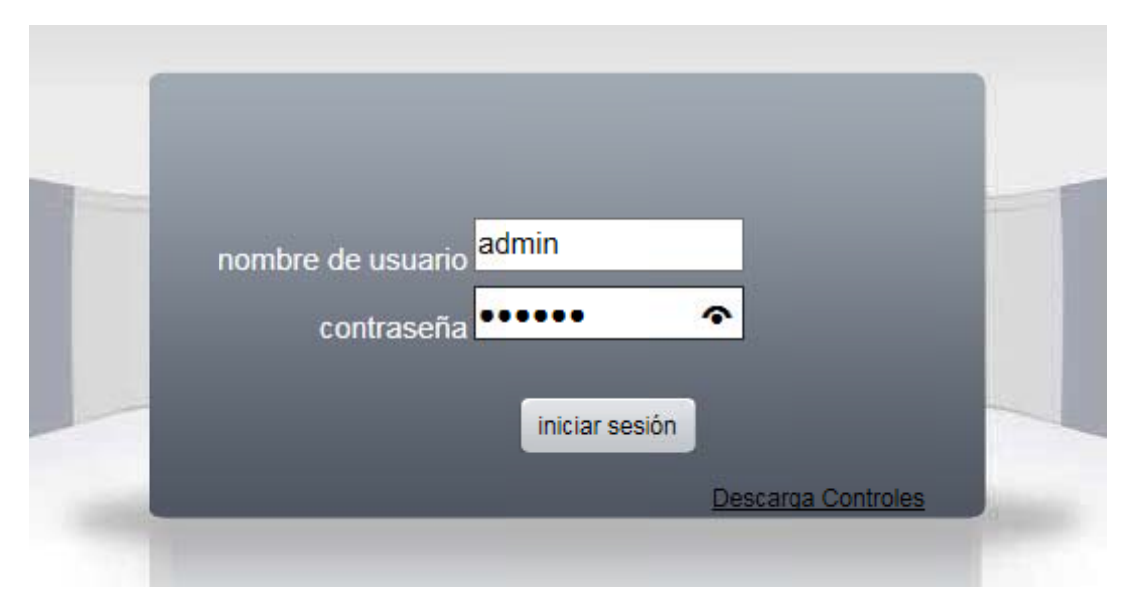

Podrá ver la interfaz del grabador a través de Internet Explorer. Pulse "Descarga controles" y siga el procedimiento que se detalla a continuación para ver el vídeo.

#### Nota:

En el navegador, deberá permitir la ejecución de los Active X o de los controles.

Es posible que por seguridad, el sistema operativo impida la instalación de los Active X. Deberá modificar la configuración del navegador. En Internet Explorer, seleccione Herramientas/Opciones de Internet. Si a pesar de hacer esto, no consigue ver el vídeo, deberá utilizar el software para PC, que ya incluye los Active X.

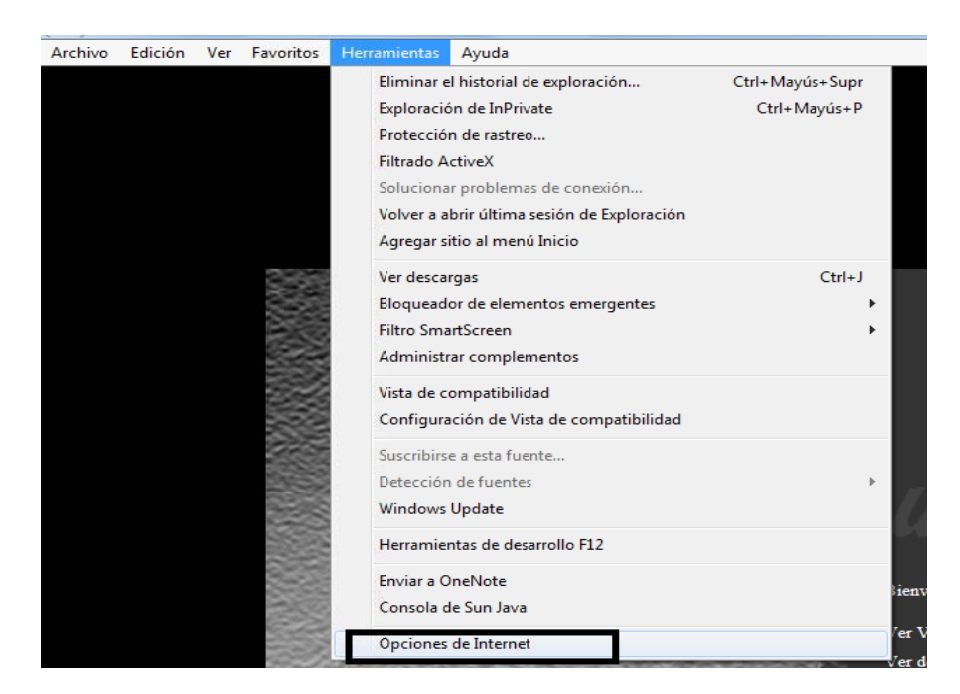

Aparecerá el siguiente menú de configuración:

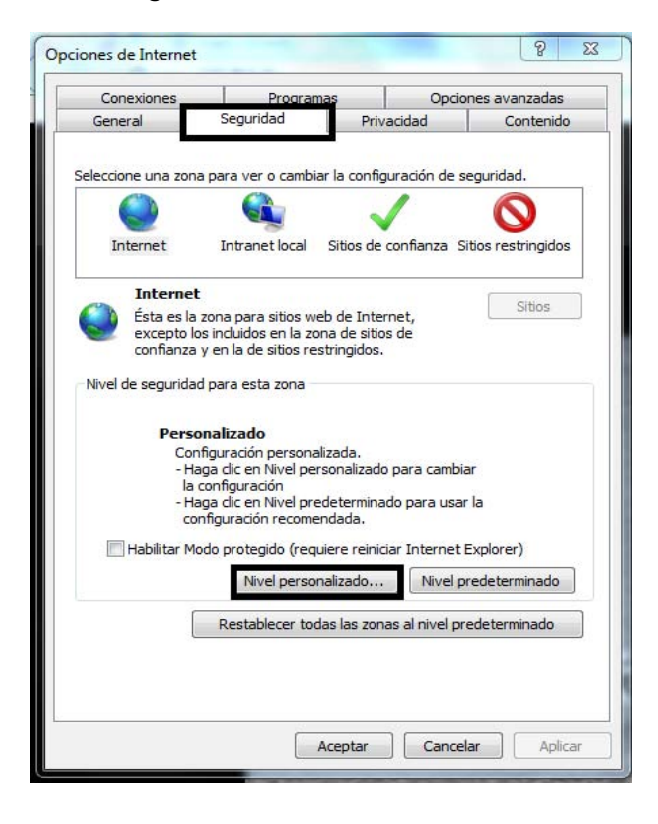

| Controles y complementos de ActiveX Comportamiento de binarios y de scripts Aprobado por el administrador Deshabilitar Ø Habilitar Ø Descargar los controles ActiveX firmados Deshabilitar Ø Preguntar (recomendado) Ø Preguntar (recomendado) Ø Descargar los controles ActiveX sin firmar Deshabilitar (no seguro) Ø Preguntar Ø Preguntar Ø P |     |
|----------------------------------------------------------------------------------------------------|-----|
| Comportamiento de binarios y de scripts  Aprobado por el administrador  Deshabilitar  Habilitar  Descargar los controles ActiveX firmados  Deshabilitar  Habilitar (no seguro)  Preguntar  Deshabilitar (recomendado)  Habilitar (no seguro)  Preguntar  Ejecutar controles y complementos de ActiveX  Aprobado por el administrador  Aprobado por el administrador  Caschabilitar  Se aplicará cuando reinicie el equipo                                                                                                    |     |
| Aprobado por el administrador     Deshabilitar     Descargar los controles ActiveX firmados     Deshabilitar     Deshabilitar     Deshabilitar     Deshabilitar     Deshabilitar     Deshabilitar (no seguro)     Preguntar     Deshabilitar (no seguro)     Preguntar     Ejecutar controles y complementos de ActiveX     Aprobado por el administrador     Deshabilitar     Techabilitar     Techabilitar     Techabilitar                                                                                                    |     |
|                                                                                                    |     |
| <ul> <li>Habilitar</li> <li>Descargar los controles ActiveX firmados</li> <li>Deshabilitar</li> <li>Habilitar (no seguro)</li> <li>Preguntar (recomendado)</li> <li>Deshabilitar (no seguro)</li> <li>Preguntar</li> <li>Deshabilitar (no seguro)</li> <li>Preguntar</li> <li>Ejecutar controles y complementos de ActiveX</li> <li>Aprobado por el administrador</li> <li>Deshabilitar</li> <li>Times a plicará cuando reinicie el equipo</li> </ul>                                                                                                    |     |
| Descargar los controles ActiveX firmados Deshabilitar Habilitar (no seguro) Preguntar (recomendado) Descargar los controles ActiveX sin firmar Deshabilitar (recomendado) Habilitar (recomendado) Habilitar (no seguro) Preguntar Ejecutar controles y complementos de ActiveX Aprobado por el administrador Preschabilitar Preschabilitar *Se aplicará cuando reinicie el equipo                                                                                                    |     |
| Deshabilitar     Habilitar (no seguro)     Preguntar (recomendado)     Descargar los controles ActiveX sin firmar     Deshabilitar (recomendado)     Habilitar (no seguro)     Preguntar     Ejecutar controles y complementos de ActiveX     Aprobado por el administrador     Deshabilitar     Immediatitar     Immediatitar     Immediatitar     Immediatitar     Immediatitar     Immediatitar     Immediatitar     Immediatitar                                                                                                    |     |
| <ul> <li>Habilitar (no seguro)</li> <li>Preguntar (recomendado)</li> <li>Descargar los controles ActiveX sin firmar</li> <li>Deshabilitar (recomendado)</li> <li>Habilitar (recomendado)</li> <li>Habilitar (no seguro)</li> <li>Preguntar</li> <li>Ejecutar controles y complementos de ActiveX</li> <li>Aprobado por el administrador</li> <li>Deshabilitar</li> <li>Tereshabilitar</li> <li>Timeshabilitar</li> </ul>                                                                                                    |     |
| <ul> <li>Preguntar (recomendado)</li> <li>Descargar los controles ActiveX sin firmar</li> <li>Deshabilitar (recomendado)</li> <li>Habilitar (no seguro)</li> <li>Preguntar</li> <li>Ejecutar controles y complementos de ActiveX</li> <li>Aprobado por el administrador</li> <li>Deshabilitar</li> <li>Terestabilitar</li> <li>Interestabilitar</li> <li>Se aplicará cuando reinicie el equipo</li> </ul>                                                                                                    |     |
| Descargar los controles ActiveX sin firmar     Deshabilitar (recomendado)     Habilitar (no seguro)     Preguntar     Deshabilitar controles y complementos de ActiveX     Aprobado por el administrador     Deshabilitar     Tesenabilitar     Tesenabilitar     Tesenabilitar     Tesenabilitar     Tesenabilitar                                                                                                    |     |
| Deshabilitar (recomendado)     Habilitar (no seguro)     Preguntar     Ejecutar controles y complementos de ActiveX     Aprobado por el administrador     Deshabilitar     III     III     III     Se aplicará cuando reinicie el equipo                                                                                                    |     |
| Habilitar (no seguro)     Preguntar     Ejecutar controles y complementos de ActiveX     Aprobado por el administrador     Dechabilitar     III     III     Se aplicará cuando reinicie el equipo                                                                                                    |     |
| Preguntar     Ejecutar controles y complementos de ActiveX     Aprobado por el administrador     Dechabilitar     III     Se aplicará cuando reinicie el equipo                                                                                                    |     |
| Aprobado por el administrador     Aprobado por el administrador     Aprobabilitar     III     Se aplicará cuando reinicie el equipo                                                                                                    |     |
| Aprobabilitar     Aprobabilitar     Aprobabilitar     Aprobabilitar     Se aplicará cuando reinicie el equipo                                                                                                    |     |
| III     Se aplicará cuando reinicie el equipo                                                                                                    | -   |
| *Se aplicará cuando reinicie el equipo                                                                                                    | •   |
|                                                                                                    |     |
| establecer configuración personal                                                                                                    |     |
| (establecer a: Medio-alto (predeterminado) 💌 Restablec                                                                                                    | or  |
| (Head and predeterminado)                                                                                                    |     |
|                                                                                                    |     |
|                                                                                                    | 1.1 |

En la **pestaña Seguridad**, pulse Nivel personalizado y dentro de este, baje hasta las opciones relacionadas con Active X y marque "Habilitar" o "Preguntar". Pulse Aceptar cuando haya terminado.

En la pestaña **Opciones avanzadas**, marque la casilla "Permitir que el soft incluso si la firma no es válida. Pulse Aceptar para aplicar cambios.

ecute o instale

| General                                                                     | Seguridad                                                                                 | Privacidad                                                          | Contenido                                        |
|-----------------------------------------------------------------------------|-------------------------------------------------------------------------------------------|---------------------------------------------------------------------|--------------------------------------------------|
| Conexiones                                                                  | Program                                                                                   | as O                                                                | pciones avanzadas                                |
| nfiguración —                                                               |                                                                                           |                                                                     |                                                  |
| ✓ Habilitar el 1                                                            | filtro SmartScreen                                                                        |                                                                     |                                                  |
| Habilitar la j                                                              | protección de memor                                                                       | ia para ayudar a p                                                  | revenir los ataqu                                |
| 🔲 Habilitar va                                                              | lidación P3P estricta*                                                                    | •                                                                   |                                                  |
| 📃 No guardar                                                                | las páginas cifradas                                                                      | en el disco                                                         |                                                  |
| Permitir que                                                                | e el contenido activo                                                                     | de los CDs se ejec                                                  | ute en mi equipo <sup>:</sup>                    |
| Permitir que                                                                | e el contenido activo                                                                     | se ejecute en los a                                                 | archivos de mi equ                               |
| Permitir que                                                                | e el software se ejec                                                                     | ute o instale inclus                                                | o si la firma no es                              |
| Usar SSL 2.                                                                 | 0                                                                                         |                                                                     |                                                  |
| Usar SSL 3.                                                                 | 0                                                                                         |                                                                     |                                                  |
| Usar TLS 1.                                                                 | 0                                                                                         |                                                                     |                                                  |
| Usar ILS 1.                                                                 | 1                                                                                         |                                                                     | 1.00                                             |
| Vaciar la ca                                                                | Z<br>rooto Archivoo tomo                                                                  | oralas da Internat                                                  | Europea co ciorro                                |
|                                                                             | rpeta Archivos temp                                                                       | biales de internet                                                  | vudnuo se cierre                                 |
| •                                                                           |                                                                                           |                                                                     | •                                                |
| *Se aplicará cu                                                             | ando reinicie el equip                                                                    | 0                                                                   |                                                  |
|                                                                             |                                                                                           |                                                                     |                                                  |
|                                                                             |                                                                                           | Restaurar config                                                    | uración avanzada                                 |
| stablecer config                                                            | uración de Internet l                                                                     | Restaurar config<br>Explorer                                        | uración avanzada                                 |
| stablecer config<br>Restablece la co                                        | uración de Internet l<br>Infiguración de Intern                                           | Restaurar config<br>Explorer<br>net Explorer a                      | uración avanzada                                 |
| stablecer config<br>Restablece la co<br>su estado prede                     | uración de Internet l<br>Infiguración de Intern<br>Iterminado.                            | Restaurar config<br>Explorer<br>net Explorer a                      | uración avanzada<br>Restablecer                  |
| establecer config<br>Restablece la co<br>su estado prede                    | uración de Internet l<br>Infiguración de Intern<br>terminado.                             | Restaurar config<br>Explorer<br>net Explorer a                      | Restablecer                                      |
| establecer config<br>Restablece la co<br>su estado prede<br>Use esta opción | uración de Internet l<br>Infiguración de Intern<br>terminado.<br>solo si el explorador    | Restaurar config<br>Explorer<br>net Explorer a<br>está en un estado | uración avanzada<br>Restablecer                  |
| stablecer config<br>Restablece la co<br>su estado prede<br>Use esta opción  | uración de Internet l<br>Infiguración de Internet<br>Iterminado.<br>solo si el explorador | Restaurar config<br>Explorer                                        | Restablecer                                      |
| establecer config<br>Restablece la co<br>su estado prede<br>Use esta opción | uración de Internet i<br>Infiguración de Intern<br>Iterminado.<br>solo si el explorador   | Restaurar config<br>Explorer<br>net Explorer a<br>está en un estado | Restablecer                                      |
| stablecer config<br>Restablece la co<br>su estado prede<br>Use esta opción  | uración de Internet i<br>Infiguración de Intern<br>terminado.<br>solo si el explorador    | Restaurar config<br>Explorer<br>net Explorer a<br>está en un estado | uración avanzada<br>Restablecer<br>inutilizable. |

#### **INTERFAZ DEL GRABADOR EN INTERNET EXPLORER**

Pulse descargar los Active X de nuevo y ejecute su instalación. Permita la instalación de los códigos de vídeo.

Una vez instalados, aparecerá la siguiente interfaz.

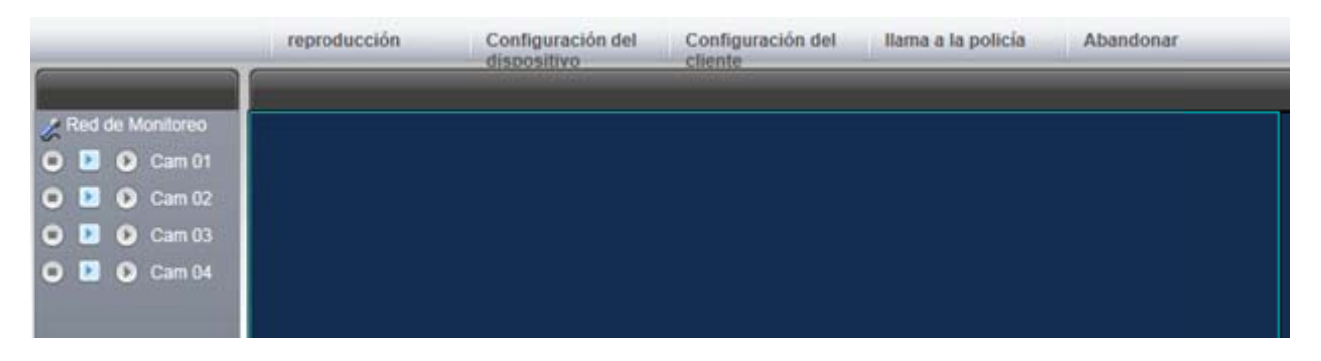

Para acceder a los parámetros de configuración, pulse "Configuración del dispositivo" y se mostrará la interfaz siguiente.

|                                                                    | reproducción Confi<br>dispo                                                                                                    | iguración del Configuración del Ilama a la policía Abandonar<br>ositivo cliente                                                       |  |
|--------------------------------------------------------------------|----------------------------------------------------------------------------------------------------|----------------------------------------------------------------------------------------------------|--|
| Red de Monitoreo<br>Cam 01<br>Cam 02<br>Cam 03<br>Cam 03<br>Cam 04 | Panel De Control<br>Gestión de Mantenimiento<br>Prevista<br>Gestión de la versión<br>Gestión de la Configuración<br>Ajustes Del Sistema<br>Configuración de canal<br>Programa de grabación<br>Configuración De Red<br>Configuración básica<br>Configuración perférica<br>Manejo De Excepciones<br>Administración periférica<br>Manejo De Excepciones<br>Administración de almacenamien<br>Ministración de almacenamien<br>Manejo Merejo Administración de almacenamien<br>Manejo Merejo Neteco<br>Administración de almacenamien<br>Manejo Merejo Neteco<br>Administración de almacenamien<br>Manejo Neteco<br>Administración duro | Información           proyecto         información           Numero De Serie         NVR9032015060600124           Puetto de vídeo de |  |
|                                                                    |                                                                                                    |                                                                                                    |  |

Para configurar el sistema, pulse "Gestión de la Configuración".

En la primera opción se encuentra "**Ajustes del Sistema**". En esta ventana puede configurar la hora del sistema, el idioma, qué se debe hacer cuando el disco duro llega al 100% de su capacidad y la duración de la grabación.

|                                                                                                    |                                                                |                                          |                                   | - |
|----------------------------------------------------------------------------------------------------|----------------------------------------------------------------|------------------------------------------|-----------------------------------|---|
| Panel De Control<br>Gestión de Mantenimiento<br>                                                                                                    | Hora Del Sistema                                               | configuración comú<br>2015-09-01 👻 13:47 | ún<br>7:10 🕂 Guardar Inización co |   |
| revista     defecto     Mantenimiento del automóv     Gestión de la Configuración                                                                                                    |                                                                |                                          | horario C configurar              |   |
| Gestion de la Configuración     Ajustes Del Sistema     Gestión de canal     Gestión de canal     Gestión de grabación     Gestión de usuario     Configuración De Red     Gestión De Configuración De Red     Gestión De Configuración avanzad     Gestión de la configuración avanzad     Gestión de la control de vídeo     Administración de almacenamie     Gestión de la control de vídeo     Administración de almacenamie     Gestión de la control de vídeo | idioma<br>El disco duro está lleno<br>duración de la grabación | español 💌<br>cubierta 💌<br>60            | rama                              |   |

En la siguiente opción, "**Configuración de canal**", es donde debe agregar las cámaras IP inalámbricas ya configuradas dentro de la red WIFI.

|                                                                                                    |                                      |                         |                             |              |          |        |             | L |
|----------------------------------------------------------------------------------------------------|--------------------------------------|-------------------------|-----------------------------|--------------|----------|--------|-------------|---|
| Panel De Control                                                                                                    | pasillo                              |                         | 1                           | -            |          |        |             |   |
| Gestión de Mantenimiento     Información de la versiór                                                                                                    | acuerdo                              |                         | HY_X_IP                     |              | -        |        |             |   |
|                                                                                                    | direccione                           | s IP                    | 172 . :                     | 26 . 0 . 102 | :        |        |             |   |
| Gestión de la Configuración                                                                                                    | puerto                               |                         | 80                          |              |          |        |             |   |
| configuración de canal     Programa de grabación     currato de unuario                                                                                                    | nombre de<br>usuario<br>contraseñ    | a                       | admin                       |              |          |        |             |   |
| Configuración De Red                                                                                                    | dirección                            | MAC                     | 78:A5:DD                    | :0D:00:D2    | cor      | iexión | desconectar |   |
| Configuración avanz     Configuración avanz     Manejo De Excepciones     Administración periférica     control de vídeo     Administración de almacenar     Información duro | Configurad<br>Control de<br>Bit Rate | ción de la<br>corriente | codificación d<br>La primer | e la CIP     |          |        |             |   |
|                                                                                                    | cuadros p                            | or<br>:PS)              | 1                           | •            | refre    | scar   | Guardar     |   |
|                                                                                                    | No.                                  | direcciór               | n MAC                       | direccion    | es IP    | puerto | acuerdo     |   |
|                                                                                                    | •                                    |                         |                             |              |          |        |             |   |
| <b>b</b>                                                                                                    | acuerde                              | ь П                     | Y_X_IPC                     | •            | investig | ación  |             |   |

Pulse "**Investigación**" y el grabador buscará dentro de la red local todas las cámaras IP disponibles. Vaya agregando las cámaras en los canales.

|                                                                                 |                                            |                   |               |              |             | × |
|---------------------------------------------------------------------------------|--------------------------------------------|-------------------|---------------|--------------|-------------|---|
| Panel De Control                                                                | pasillo                                    | 2                 | ·             |              |             |   |
| Información de la versiór                                                       | acuerdo                                    | HY_X_IPC          | Ŧ             |              |             |   |
| In revista<br>In defecto                                                        | direcciones IP                             | 172 . 26 .        | 0.103         |              |             |   |
| Mantenimiento dei autor     Gestión de la Configuración     Aiustes Del Sistema | puerto                                     | 80                |               |              |             |   |
|                                                                                 | nombre de<br>usuario                       | admin             |               |              |             |   |
| cuenta de usuario                                                               | contraseña                                 | *****             |               |              |             |   |
| Configuración De Red                                                            | dirección MAC                              | 78:A5:DD:0D:00    | ):D2          | conexión     | desconectar |   |
| Configuración avanz                                                             |                                            |                   |               |              |             |   |
| Administración periférica                                                       | Configuración de la codificación de la CIP |                   |               |              |             |   |
| <u>Cie</u> control de vídeo<br>⊡ Administración de almacenar                    | Control de corriente                       | La primera corrie | nt 💌          |              |             |   |
| 🦾 📝 información duro                                                            | Bit Rate                                   | 3072 KB/s         | •             |              |             |   |
|                                                                                 | cuadros por<br>segundo(EPS)                | 25                | •             | refrescar    | Guardar     |   |
|                                                                                 | No. dirección l                            | MAC               | direcciones l | P puerto     | acuerdo     |   |
|                                                                                 | 1 78:A5:DD:                                | :0D:03:A5         | 172.26.0.10   | 3 80         | HY_X_IPC    |   |
|                                                                                 |                                            |                   |               |              |             |   |
|                                                                                 |                                            |                   |               |              |             |   |
|                                                                                 | •                                          | "                 | !             |              | •           |   |
|                                                                                 | acuerdo HY.                                | _X_IPC            | - i           | nvestigación |             |   |
| <                                                                               |                                            |                   |               |              |             |   |

#### VISIONADO DEL GRABADOR DESDE DISPOSITIVOS MÓVILES

Para ver las cámaras del grabador en el teléfono móvil o tablet, acceda a **Google Play** en dispositivos Android o **AppStore** en Iphone o Ipad. Busque la aplicación **SmartViewPro**. Descárguela e instálela.

Abra la aplicación y seleccione "Add camera" para añadir un dispositivo.

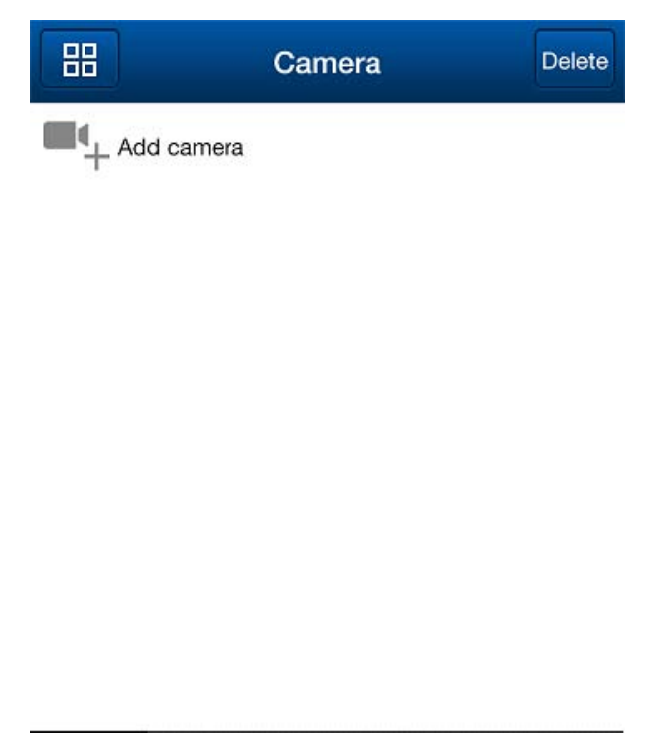

|        | 1     |          | D       | -    |
|--------|-------|----------|---------|------|
| Camera | Alarm | Pictures | Records | More |

Aparecerá la pantalla siguiente, donde puede introducir el nombre que desee en "Name", en "CameraID" puede introducir manualmente el código que se encuentra en la pegatina junto al código QR o bien pulsar "Scan QRCode" para que se abra un lector del código QR.

| Back         | Add Camera | Done |  |  |
|--------------|------------|------|--|--|
| Name         | P2PWIFICAM |      |  |  |
| CameralD     |            |      |  |  |
| Username     | admin      |      |  |  |
| Password     |            |      |  |  |
| Scan QRC     | ode        | >    |  |  |
| LAN Search > |            |      |  |  |

| Back       | Add Camera       | Done |
|------------|------------------|------|
| Name       | Cam_XXXXXX       |      |
| CameralD   | VIEW-XXXXX-PSHWP |      |
| Username   | admin            |      |
| Password   |                  |      |
| Scan QRC   | ode              | >    |
| LAN Search | h                | >    |

Inserte el nombre de usuario (admin) y la contraseña "123456" (por defecto) y se guardarán los ajustes. Pulse en el grabador en estado "Online" y se abrirá la imagen de las cámaras registradas.

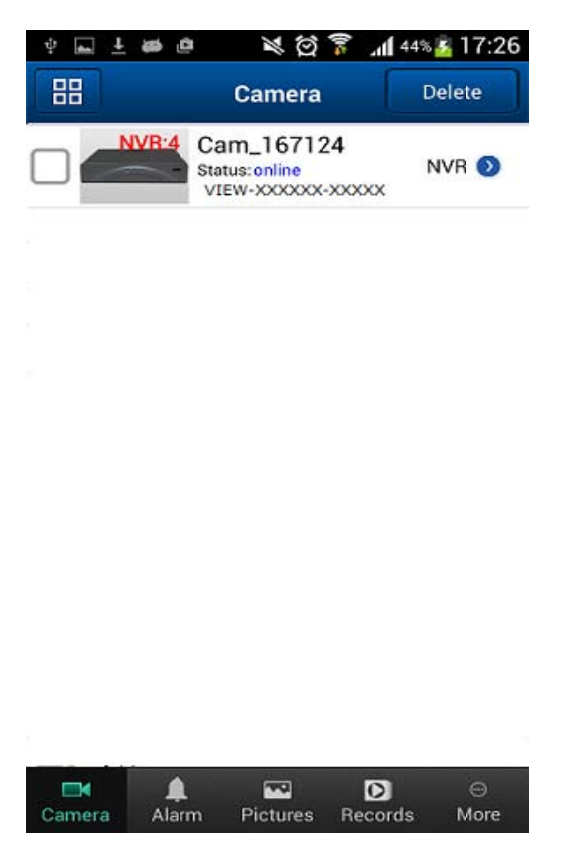

La pantalla de visualización de las cámaras es el siguiente:

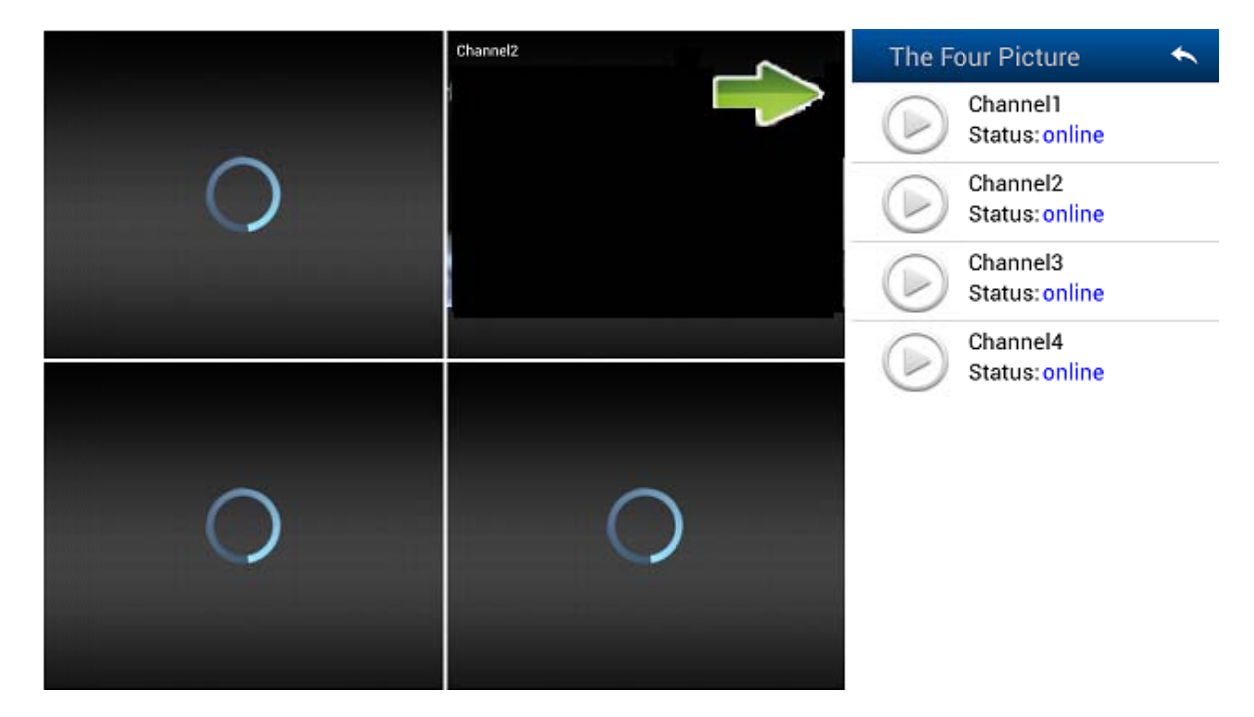

#### **ESPECIFICACIONES TÉCNICAS**

| Conexión de vídeo:                                                                           |          | 4 Entradas por conexión Wi-Fi                                                                                                    |
|----------------------------------------------------------------------------------------------|----------|----------------------------------------------------------------------------------------------------|
| Colidoo do vídeo.                                                                            |          | 1 Salida VGA                                                                                                    |
| Salidas de video.                                                                            |          | 1 Salida HDMI para vídeo Full HD 1920*1080                                                                                                    |
| Entrada de audio:                                                                            |          | 1 entrada RCA                                                                                                    |
| Salida de audio:                                                                             |          | 1 salida RCA                                                                                                    |
|                                                                                              |          | Disco duro interno.                                                                                                    |
| Soporte grabación:                                                                           |          | Disco duro 1Tb incluido                                                                                                    |
|                                                                                              |          |                                                                                                    |
| Modo de grabación:                                                                           |          | Activación manual ó por detección de movimiento                                                                                                    |
| Modo de grabación:<br>Búsqueda<br>grabaciones:                                               | de       | Activación manual ó por detección de movimiento<br>Desde un monitor en local o a través de Internet<br>Explorer                                                         |
| Modo de grabación:<br>Búsqueda<br>grabaciones:<br>Extracción<br>grabaciones:                 | de<br>de | Activación manual ó por detección de movimiento<br>Desde un monitor en local o a través de Internet<br>Explorer<br>Directo a pen drive                                  |
| Modo de grabación:<br>Búsqueda<br>grabaciones:<br>Extracción<br>grabaciones:<br>Puertos USB: | de<br>de | Activación manual ó por detección de movimiento<br>Desde un monitor en local o a través de Internet<br>Explorer<br>Directo a pen drive<br>2 USB 2.0 en la parte trasera |

| Protocolos admitidos: | IPv4, HTTP, NTP, UPnP, DDNS      |
|-----------------------|----------------------------------|
| Temperatura trabajo:  | -10°C hasta 40°C                 |
| Humedad de trabajo:   | 10% hasta 90% sin condensación   |
| Alimentación:         | 12V DC 2A (alimentados incluido) |
| Dimensiones:          | 221*212*45 mm                    |
| Peso:                 | 0.652 Kg (sin disco duro)        |